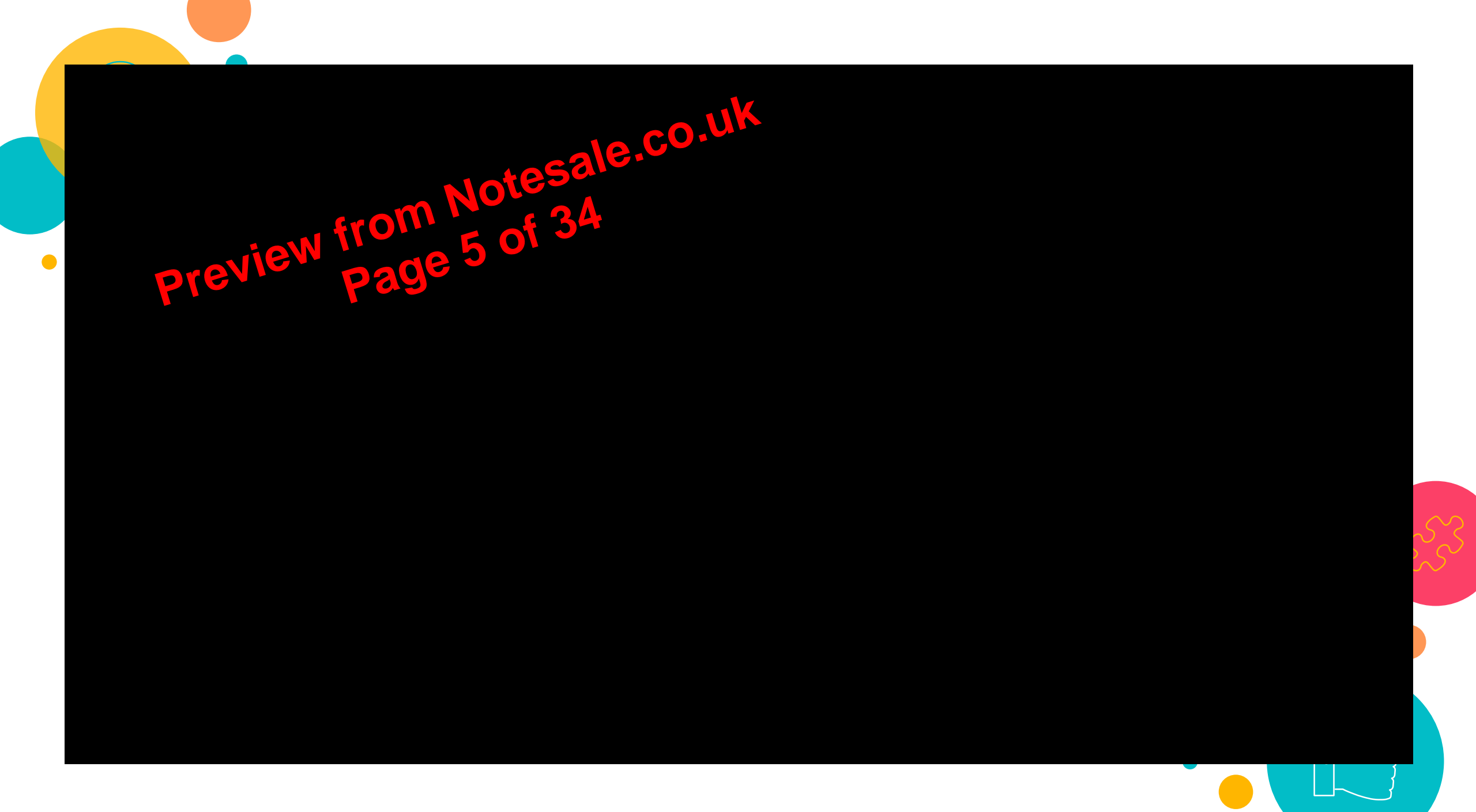

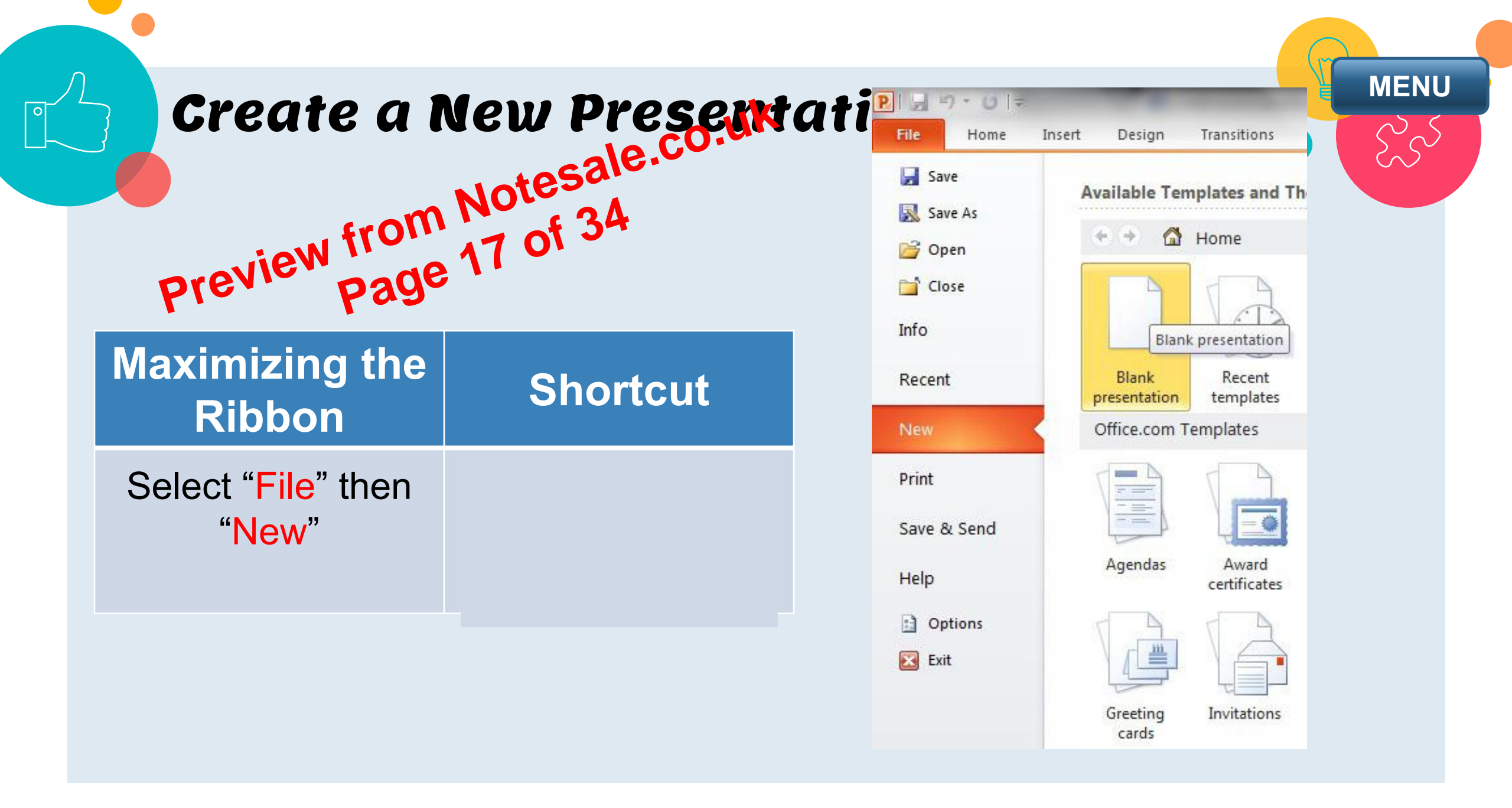

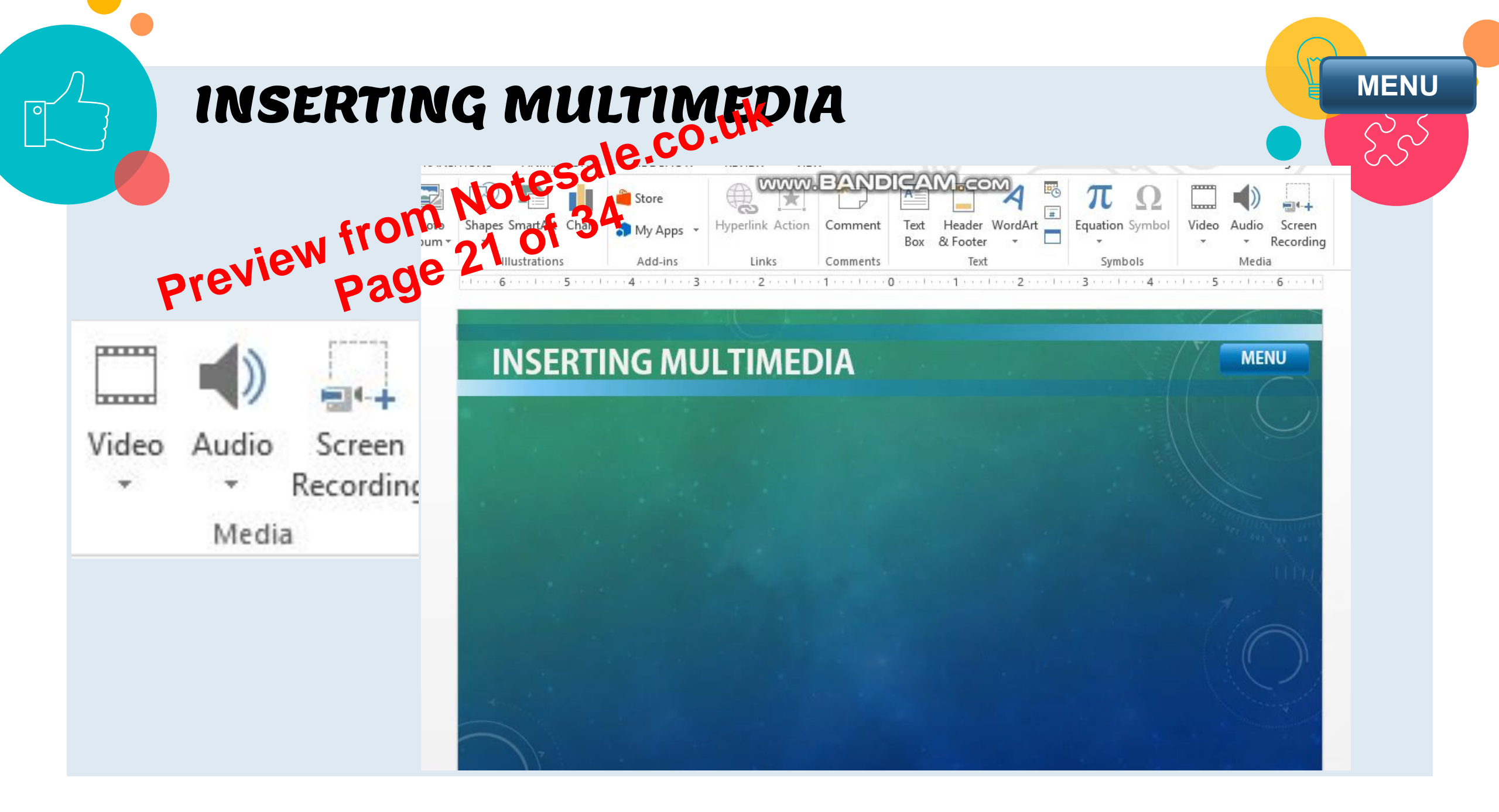

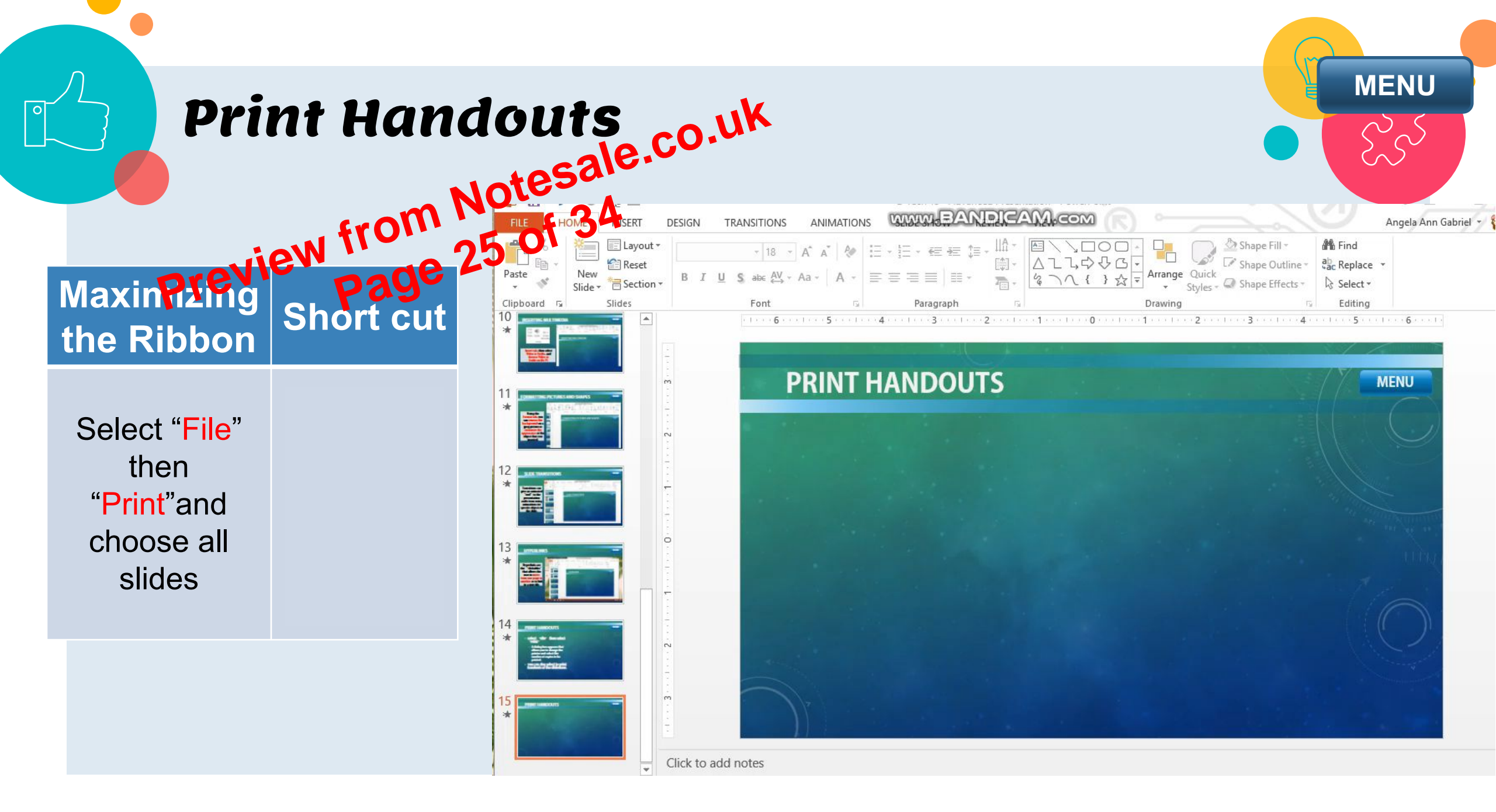

PRACTICE using our product and services using any presentation/slideshow program your group is comfortable using. Apply what you have learned this lesson to make in vour presentation interactive and friendly. Below is your guide on how to do it.